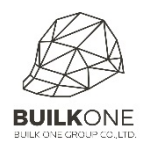

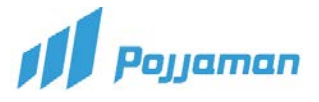

#### Receive supplier

เมนู Receive supplier : การออกเอกสารรับของ รับงาน

1. Module Purchase ให้คลิกเมนู Receive supplier

| n Pojjaman | JOB PURCHASE AP AR TAX ACCOUNT | INVENT | ORY LIST MANAGER REPORT ADMIN |   |                              |           | ₹ HO:                  | สำนักงานใหญ่ 🛩 gabriel 👱 📢 🔅 |
|------------|--------------------------------|--------|-------------------------------|---|------------------------------|-----------|------------------------|------------------------------|
| Dashboar   | 1 เมนูหลักในการใช้งาน          |        | PURCHASE ORDER                |   | RECEIVE SUPPLIER             | 2         | สร้าง Receive supplier | Create 😪 🖌 🖹                 |
| Dashboard  | Master PO                      | 0      | Purchase Order                | 0 | Receive Supplier             | 0         |                        | 0                            |
|            | REQUEST                        |        | IMPORT CONCRETE               |   | ไป ไปหม้า รายการ P           | Pacaiva c | cupplier ที่ทำไว้      |                              |
|            | Request                        | 0      | New Import Concrete           |   |                              | Veceive s |                        |                              |
|            | CHECK APPROVE DOCUMENT         |        | PO REPORT                     |   | RS DETAIL REPORT             |           |                        |                              |
|            | Check Approve Document         |        | PO LIST REPORT                |   | RS REMAIN LIST REPORT        |           |                        |                              |
|            | RQ REPORT                      |        | PO DETAIL REPORT              |   | RS REMAIN DETAIL REPORT      |           |                        |                              |
|            | REQUEST LIST REPORT            |        | PO REMAIN LIST REPORT         |   | RS REFERENCE DOCUMENT REPORT |           |                        |                              |
|            | REQUEST DETAIL REPORT          |        | PO REMAIN DETAIL REPORT       |   |                              |           |                        |                              |
|            | REQUEST REMAIN LIST REPORT     |        | PO DEPOSIT CHECK REPORT       |   |                              |           |                        |                              |
|            | REQUEST REMAIN DETAIL REPORT   |        |                               |   |                              |           |                        |                              |
| l l        |                                |        |                               |   |                              |           |                        |                              |
|            |                                |        |                               |   | Dashboard                    |           |                        | 0                            |
|            |                                |        |                               |   |                              |           |                        | 10000                        |
|            |                                |        |                               |   |                              |           |                        |                              |
|            |                                |        |                               |   |                              |           |                        |                              |
|            |                                |        |                               |   |                              |           |                        |                              |
|            |                                |        |                               |   |                              |           |                        |                              |
|            |                                |        |                               |   |                              |           |                        |                              |
|            |                                |        |                               |   |                              |           |                        |                              |
|            |                                |        |                               |   |                              |           |                        |                              |
|            |                                |        |                               |   |                              |           |                        |                              |
|            |                                |        |                               |   |                              |           |                        |                              |

### 2. ระบุเลขที่ PO ที่จะรับของ

| A Payaman JOB PURCHASE AP AR TAX ACCOUNT INVENTORY LIST MANAGE |                 |                                                 | 🕈 HO: ສຳນັກຈານໃຫ້ແນ່ 👘 gabriel  | 4.0        |
|----------------------------------------------------------------|-----------------|-------------------------------------------------|---------------------------------|------------|
| INFORMATION CUSTOM NOTE IN LINE                                |                 |                                                 | RS1903-####                     | 0          |
| Org./Project Name                                              | Create By Po    | × ice                                           | DATE                            | B          |
| Parent Name                                                    | Po Document     | DONE                                            | PO REMAIN<br>0.00 (0.00%)       | 0          |
| by Date                                                        | 3 ใส่เลขที่ PC  | DELIVERY ORDER.                                 | DATE                            |            |
| gabriel 25/03/2019 Unit price contract Asset                   |                 | _                                               | J THB 🔹                         | Activities |
| Supplier Supplier Name                                         |                 |                                                 |                                 | Referer    |
| & Attachment                                                   |                 |                                                 |                                 |            |
| Receive Supplier Lines                                         |                 |                                                 | I Hems #+ Roy #+ Remarks        |            |
| II CATEGORY CODE : NAME DESCRIPTION                            | SERIAL OLD CODE | QTY UNIT UNIT PRICE D                           | DISCOUNT VAT AMOUNT             |            |
| i. i                                                           |                 |                                                 | * <i>V</i> B                    |            |
| Remarks                                                        |                 | Subtotal                                        | 0.00                            |            |
|                                                                |                 | Special Discount                                | 0.00                            |            |
| Payment                                                        |                 | Deposit                                         | 0.00                            |            |
| Payment Condition<br>Immediate                                 | ~               | TAX Base                                        | 0.00                            |            |
|                                                                |                 | Exclude V<br>Retention                          | /at ~ 7 % 0.00                  |            |
|                                                                |                 |                                                 |                                 |            |
|                                                                |                 | GRAND TOTAL                                     | THB0.00                         |            |
|                                                                |                 | Committed Cost Allocation Organization Cost Cod | le Cost Amount Budget Remaining |            |

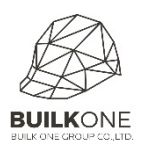

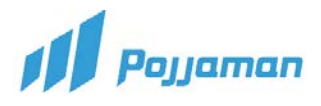

## 3. ระบบจะดึงข้อมูลตามเลขที่ PO ให้อัตโนมัติ

| FORMATION CUSTOM NOTE NOTE IN LINE                                         |             |        |          | $\frown$                                                                                    |             |             |     | RS190     | 03-####  |                                                         |
|----------------------------------------------------------------------------|-------------|--------|----------|---------------------------------------------------------------------------------------------|-------------|-------------|-----|-----------|----------|---------------------------------------------------------|
| rg./Project Name                                                           |             |        |          | (4)                                                                                         | Reference   |             |     | 1         |          | 7                                                       |
| HO : สำนักงานใหญ่                                                          |             |        |          |                                                                                             | PO NO.      |             |     | DATE      |          |                                                         |
| null : null                                                                |             |        |          |                                                                                             | PO AMOUNT   |             |     | PO REMAIN |          |                                                         |
|                                                                            |             |        |          |                                                                                             | DELIVERY OR | DER.        |     | DATE      |          |                                                         |
| abriel 25/03/2019                                                          |             |        |          | 1                                                                                           |             |             |     |           |          | (iii)                                                   |
| Unit price contract  Maintenance Asset                                     |             |        |          |                                                                                             | 1           |             |     |           |          | 🗿 THB 🔻                                                 |
| Supplier                                                                   |             |        |          |                                                                                             | i           |             |     |           |          |                                                         |
| Supplier Name                                                              | ~           |        |          |                                                                                             |             |             |     |           |          |                                                         |
| N Attachment                                                               |             |        |          | 1                                                                                           |             |             |     |           |          |                                                         |
|                                                                            |             |        |          | '                                                                                           |             |             |     |           |          |                                                         |
| Receive Supplier Lines                                                     |             | W.     |          |                                                                                             |             |             |     | ≡ Items   | ≡+ Row ≡ | + Remarks                                               |
| II CATEGORY CODE : NAME                                                    | DESCRIPTION | SERIAL | OLD CODE | QTY UNIT                                                                                    | UNIT PRICE  | DISCOUNT    | VAT | AMOUNT    |          |                                                         |
|                                                                            |             |        |          |                                                                                             |             |             |     |           | 0        | B                                                       |
|                                                                            |             |        |          |                                                                                             |             |             |     |           |          |                                                         |
|                                                                            |             |        |          |                                                                                             |             |             |     |           |          |                                                         |
| Remarks                                                                    |             |        |          | Subtotal                                                                                    |             |             |     |           |          | 0.00                                                    |
| Kemarks<br>Input Remarks here                                              |             |        | 6 (      | 8<br>Subtotal<br>Special Discount                                                           |             |             |     |           |          | 0.00                                                    |
| <b>Remarks</b><br>Input Remarks here                                       |             |        | 6 (      | 8<br>Subtotal<br>Special Discount                                                           |             |             |     |           |          | <b>0.00</b><br>0.00                                     |
| Remarks<br>Input Remarks here<br>Payment                                   |             |        | 6 (      | 8<br>Subtotal<br>Special Discount<br>Deposit                                                |             |             |     |           |          | 0.00<br>0.00<br>0.00                                    |
| Gemarks<br>Input Remarks here<br>Payment<br>Payment                        |             |        | 6 (      | 8<br>Special Discount<br>Deposit<br>TAX Base                                                |             |             |     |           |          | 0.00<br>0.00<br>0.00<br>0.00                            |
| Remarks<br>Input Remarks here<br>Payment<br>Payment Condition<br>Immediate |             |        | 6 (<br>  | 8<br>Special Discount<br>Deposit<br>TAX Base<br>VAT                                         |             | Exclude Vat | ~   | 7 %       |          | 0.00<br>0.00<br>0.00<br>0.00<br>0.00                    |
| Remarks<br>Imput Remarks here<br>Payment<br>Payment Condition<br>Immediate |             |        | 6<br>-   | 8<br>Subtotal<br>Special Discount<br>Deposit<br>TAX Base<br>VAT<br>Retention                |             | Exclude Vat | ~   | 7 %       |          | 0.00 0.00 0.00 0.00 0.00 0.00 0.00 0.00                 |
| Remarks Input Remarks here Payment Payment Immediate                       |             |        | 6 (      | 8<br>Subtotal<br>Special Discount<br>Deposit<br>TAX Base<br>VAT<br>Retention                |             | Exclude Vat | ~   | 7 %       |          | 0.00<br>0.00<br>0.00<br>0.00<br>0.00<br>0.00            |
| emarks<br>Input Remarks here<br>Payment<br>ayment Condition<br>Immediate   |             |        | 6<br>V   | 8<br>Subtotal<br>Special Discount<br>Deposit<br>TAX Base<br>VAT<br>Retention<br>GRAND TOTAL |             | Exclude Vat | ~   | 7 %       |          | 0.00<br>0.00<br>0.00<br>0.00<br>0.00<br>0.00<br>THB0.00 |
| Remarks Remarks here Payment Payment Payment Immediate                     |             |        | 6<br>    | 8<br>Special Discount<br>Deposit<br>TAX Base<br>VAT<br>Retention<br>GRAND TOTAL             |             | Exclude Vat | V   | 7 %       |          | 0.00<br>0.00<br>0.00<br>0.00<br>0.00<br>0.00<br>THB0.00 |
| Remarks<br>Input Remarks here<br>Payment<br>Payment Condition<br>Immediate |             |        | 6 (      | 8 Subtotal<br>Special Discount<br>Deposit<br>TAX Base<br>VAT<br>Retention<br>GRAND TOTAL    | Ulocation   | Exclude Vat | ~   | 7 %       |          | 0.00<br>0.00<br>0.00<br>0.00<br>0.00<br>0.00<br>THB0.00 |

# 

| No Feller     Material     Material     Material     No Result     No     Selected Items     Selected Items                                                                                                    | choose item |           | <br>             |                           |       | 5 1          |
|----------------------------------------------------------------------------------------------------|-------------|-----------|------------------|---------------------------|-------|--------------|
| Material No Result     ref     ref <th>Po Material</th> <th>Filter</th> <th></th> <th>Selected Item</th> <th>15</th> <th></th>                                                                                                    | Po Material | Filter    |                  | Selected Item             | 15    |              |
| Section   Special Discount   Special Discount   Condition   Condition <th>Material</th> <th>No Result</th> <th></th> <th></th> <th></th> <th></th>                                                                                                    | Material    | No Result |                  |                           |       |              |
| N<br>N<br>S<br>S<br>S<br>S<br>S<br>S<br>S<br>S<br>S<br>S<br>S<br>S<br>S                                                                                                    |             |           |                  |                           |       |              |
| S  S S S S S S S S S S S S S S S S S S                                                                                                    |             |           |                  |                           |       |              |
| State   State   Special Discount   Deposit   Condition   TAX Base   Special Discount   Deposit   TAX Base   VAT   Bedude Vat   TAX Base   GRAND TOTAL                                                                                                    |             |           |                  |                           |       |              |
| S and the second data and the second data and  |             |           |                  |                           |       |              |
| Image: Special Discount       Condition       TAX Base       VAT       Bodude Vat       VAT       Retention       GRAND TOTAL                                                                                                    |             |           |                  |                           |       | 1            |
|                                                                                                    |             |           |                  |                           |       |              |
|                                                                                                    |             |           |                  |                           |       |              |
| Special Discount Condition                                                                                                    |             |           |                  |                           |       |              |
| Special Discount  Condition  ts  Special Discount  Depodit  TAX Base VAT Exclude Vat 7  Condition  CRAND TOTAL  T                                                                                                    |             |           | <br>             |                           |       | =+ Add items |
| ent Condition TAX Base TAX Base TAX Bas |             |           | Special Discount |                           |       | 0.00         |
| Condition TAX Base VAT Exclude Vat V 7 Condition Exclude Vat VAT Condition Condition C |             |           | Deposit          |                           |       | 0.00         |
| VAT Exclude Vat V 7  Retention GRAND TOTAL T                                                                                                    | lition      |           | <br>TAX Base     |                           |       | 0.00         |
| Retention GRAND TOTAL T                                                                                                    |             |           | VAT              | Exclude Vat               | × 7 % | 0.00         |
| GRAND TOTAL T                                                                                                    |             |           | Retention        |                           |       | 0.00         |
|                                                                                                    |             |           | GRAND TOTAL      |                           |       | THB0.00      |
| Committed Cost Allocation                                                                                                    |             |           |                  | Committee Cost Allocation |       |              |

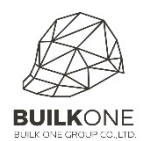

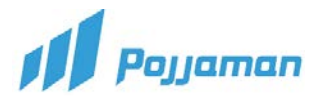

#### คำอธิบายเพิ่มเติม

- 1. Module Purchase ให้คลิกเมนู Receive supplier
- 2. กดปุ่ม 🗅 เพื่อสร้างเอกสาร
- 3. ระบุเลขที่ PO ที่จะรับของ (Create By Po)
  - 3.1 PO Document: ระบุเลขที่ใบสั่งซื้อ สั่งจ้าง
  - 3.2 กดปุ่ม 🗾 🗖 🗖 🖉 🗖 3.2 กดปุ่ม

<u>หมายเหตุ</u>

- การสร้าง RS โดยเลือก PO มาสร้าง จะได้รายการ ,Payment Condition, VAT Type ตามที่ระบุไว้ใน PO
- 2. หาก PO เป็นสกุลเงินต่างประเทศ ต้องเปลี่ยนสกุลเงินให้เป็นตาม PO ก่อน ถึงจะดึงมาได้
- 3. เลือก PO มารับของที่ RS ได้ครั้งละ 1 PO เท่านั้น
- 4. รายละเอียดเพิ่มเติมเกี่ยวกับโครงการ
  - 4.1 Org./Project Name ระบุโครงการ

(สามารถค้นหาตามรหัสหรือชื่อโครงการได้) กรณีไม่ทราบเลขที่ PO

- 4.2 Parent Name : โครงการหลัก (ระบบจะ Default ให้อัตโนมัติจาก Org./Project ที่เลือก )
- 4.3 by : ชื่อผู้สร้างเอกสาร (ระบบจะ Default ให้อัตโนมัติจาก User ที่ใช้สร้างเอกสาร)
- 4.4 Date ระบุวันที่รับของ วิธีใส่วันที่ ทำได้ 2 วิธี
  - คลิกที่ปฏิทินโปรแกรมจะแสดงหน้าจอปฏิทินขึ้นมาให้เลือก
  - คีย์วันที่เข้าไปในช่องเลยโดยคีย์ วัน /เดือน / ปีค.ศ.
- 4.5 Maintenance Asset : การติ๊กเพื่อแจ้งว่าสิ่งที่ขอซื้อจะนำมาใช้ในการซ่อมสินทรัพย์นั้นๆ
- 4.6 Supplier : ระบุชื่อผู้ขาย (สามารถเลือกค้นหาตามรหัสหรือคำบางคำของชื่อSupplier ได้)
- 4.7 Attachment : ใช้สำหรับการแนบไฟล์
- 5. Receive Supplier Lines
  - 5.1 กด 💷 Items ในกรณีที่ต้องการดึงเอกสารใบสั่งซื้อ สั่งจ้าง ที่มีอยู่ในระบบ
    - Po Material : เอกสารใบสั่งซื้อ สั่งจ้าง ที่มีอยู่ในระบบ (ใช้ในกรณีดึงเอกสารใบสั่งซื้อ สั่งจ้าง ที่มีอยู่ในระบบ)
    - Material : วัสดุอุปกรณ์ที่มีอยู่ในระบบ (ใช้ในกรณีที่ทำยอดยกมาวัสดุอุปกรณ์)

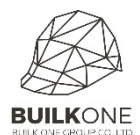

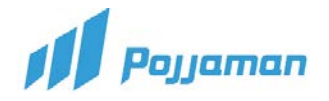

- Filter : ใช้ค้นหาเอกสารใบสั่งซื้อ สั่งจ้าง ที่มีอยู่ในระบบ
- เมื่อกดเลือกเอกสารใบสั่งซื้อ สั่งจ้าง ที่มีอยู่ในระบบแล้วข้อมูลจะย้ายไปอยู่ที่ Selected
   Items ทำการกดปุ่ม =+ Add Items
- 5.2 ปุ่ม 💶 + Row สร้างรายการแบบ Dummy (ไม่เลือกจากหมวดวัสดุ) และต้องใส่ข้อมูลดังนี้

1. Category – เลือก Item Category (หมวดรายการ) ของรายการบรรทัดนั้นโดยพิมพ์ เลือกจากตัวช่วยค้นหา

- 2. หาก PO เป็นสกุลเงินต่างประเทศ ต้องเปลี่ยนสกุลเงินให้เป็นตาม PO ก่อน ถึงจะดึงมาได้
- 3. เลือก PO มารับของที่ RS ได้ครั้งละ 1 PO เท่านั้น
- 5.3 Remark : สร้างรายการแบบหมายเหตุ โดยจะใส่ได้เพียง Description
- 5.4 CATEGORY : ประเภทของวัสดุ ระบบดึงมาให้อัตโนมัติ
- 5.5 CODE : NAME: ประเภทของวัสดุโดยระบบจะทำการดึงมาให้อัตโนมัติ
- 5.6 DESCRIPTION : รายละเอียดของวัสดุ(เพิ่มเติม)
- 5.7 SERIAL: ระบุเลขที่ SERIAL ของสินทรัพย์ (ถ้ามี)
- 5.8 OLD CODE: รหัสเดิมที่ยกมาจากระบบเก่า
- 5.9 QTY: ระบบดึงมาให้อัตโนมัติกรณีดึงรายการจาก PO โดยสามารถแก้ไขยอดตามที่ได้รับของจริง
- 5.10 UNIT: ระบบดึงมาให้อัตโนมัติกรณีดึงรายการจาก PO
- 5.11 UNIT PRICE : ระบบดึงมาให้อัตโนมัติกรณีดึงรายการจาก PO
- 5.12 DISCOUNT: ระบุส่วนลดตามเงื่อนไขดังนี้
  - 1. 10% ลดร้อยละ 10 ของยอดรวมรายการ
  - 2. 10%, 1000 ลดร้อยละ 10 แล้วลดอีก 1000
  - 3. 1000,10% ลด1000 แล้วยอดที่เหลือลดอีก 10%
  - 4. u1000 ลดราคาต่อหน่วย ของยอดรวมรายการ
- 5.13 VAT : การติ๊กเพื่อ กำหนดว่ามี VATหรือไม่มี VAT
- 5.14 AMOUNT: ระบบจะทำการคำนวณให้อัตโนมัติ
- 6. ระบุหมายเหตุเพิ่มเติมและข้อมูลการชำระเงิน
  - 6.1 Remarks: ระบุหมายเหตุเพิ่มเติมถ้ามี
  - 6.2 Payment Condition
    - Immediate จ่ายเป็นเงินสด
    - Credit Team Condition จ่ายเป็นเครดิต ให้ระบุว่าได้ เครดิตกี่วันโดยนับจาก
      - 1. After Receive from Supplier

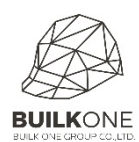

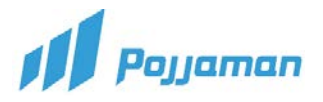

- 2. After Receive Invoice
- 3. After Receive Bill
- 4. After Receive Supplier (Post Dated Cheque)
- 7. Reference
  - 7.1 PO No. : เลขที่ใบสั่งซื้อที่ดึงมา
  - 7.2 DATE : วันที่ตามใบสั่งซื้อที่ดึงมา
  - 7.3 PO AMOUNT : ยอดสั่งซื้อตามใบใบสั่งซื้อที่ดึงมา
  - 7.4 PO REMAIN : ยอดสั่งซื้อคงเหลือ ตามใบสั่งซื้อที่ดึงมา
  - 7.5 DELIVERY ORDER : เลขที่ใบส่งของที่ได้รับ
  - 7.6 DATE : ระบุวันที่ตามใบส่งของที่ได้รับ
  - 7.7 ปุ่ม 🔳 💷 กำหนดสกุลเงินของเอกสาร
- 8 Tab แสดงผลการคำนวณเงินของเอกสาร
  - 8.1 Subtotal : มูลค่าก่อนหักส่วนลด
  - 8.2 Special Discount : ระบุส่วนลดพิเศษ
  - 8.3 Deposit : เงินมัดจำ
  - 8.4 TAX Base : มูลค่าของฐานภาษี
  - 8.5 VAT : เลือกประเภทของภาษี
    - Exclude VAT = คิด VAT เพิ่มจากยอดฐานภาษี
    - Include VAT = ยอดรวมหลังส่วนลดได้รวม VAT แล้ว
    - NO VAT = ไม่มี ภาษีมูลค่าเพิ่ม
  - 8.6 Retention : เงินประกันผลงาน
  - 8.7 GRAND TOTAL : ยอดรวมทั้งสิ้น
  - 9. Committed Cost Allocation ใช้สำหรับการจัดสรรต้นทุน
    - 9.1 Organization : โครงการ
    - 9.2 Cost Code : รหัสต้นทุน
    - 9.3 Cost Amount: ยอดจำนวนรวมต้นทุน

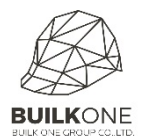

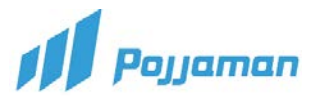

- 10. เมื่อบันทึกข้อมูลเรียบร้อยให้กดปุ่มบันทึกข้อมูล
  - 10.1 ปุ่ม 😑 บันทึกข้อมูล
  - 10.2 ปุ่ม 📵 Save& Complete
  - 10.3 ปุ่ม 🕒 สร้างเอกสารใหม่